# Millio Secutron

## Password Setup Instructions for MR-400 Series Password Configurator

This document explains some features of the password-supported configurator and is only valid for the models **MR-400RP** and **MR-401RP**.

The features are:

- 1. Setting Up a New Password
- 2. Changing a Password
- 3. Resetting a Password
- 4. Sending a Job

## 1 Setting Up a New Password

A new password must be set up before performing actions such as sending and getting a job, updating panel time, managing jobs, etc.

- 1. On the top row, click on **Panel**.
- 2. Click on **Connect** from the drop down menu to connect the panel to the configurator.
- 3. Once the connection is successful, click on Panel again.
- 4. Click on Panel Information from the drop down menu.

| Panel Information X                                                       |  |  |
|---------------------------------------------------------------------------|--|--|
| 401 V2.1.0                                                                |  |  |
| Job Name: 401 Sample Job 2                                                |  |  |
| Version: 4                                                                |  |  |
| Model: 401                                                                |  |  |
| Configured by: Configurator Download                                      |  |  |
| Date: Nov 17, 2023 10:48 AM                                               |  |  |
| ESD:                                                                      |  |  |
| Technician:                                                               |  |  |
| Security Key SN:                                                          |  |  |
| Config: V2.0.1                                                            |  |  |
| Last changed: Nov 17, 2023 10:48 AM<br>Number of times auto-configured: 0 |  |  |
| Panel Time: Nov 17, 2023 10:48 AM                                         |  |  |
| New Password Update Panel Time                                            |  |  |
| Close Advanced                                                            |  |  |

5. Click on **New Password** on this window.

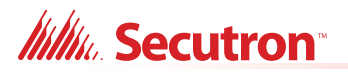

6. Enter default password 88888888, then click **OK**.

| Password                | ×                    |  |
|-------------------------|----------------------|--|
| Please enter default co | nfiguration password |  |
| 8888888                 |                      |  |
|                         | Show password        |  |
| ОК                      | Cancel               |  |

The default password cannot be used for any other actions such as sending/getting a job, updating panel time, managing jobs, etc.

The password can be displayed by clicking on the **Show password** check box.

7. Create a new password and enter it.

| Password                                  | × |
|-------------------------------------------|---|
| Please enter a new configuration password |   |
| Show password                             |   |
| OK Cancel                                 |   |

Note: The new password must meet the following requirements:

- 6 25 digits
- At least 1 numeric character
- At least 1 lower case character
- At least 1 upper case character
- 8. Enter the new password again.

| Password                     | $\times$ |
|------------------------------|----------|
| Please confirm your password |          |
|                              |          |
| Show password                |          |
| OK Cancel                    |          |

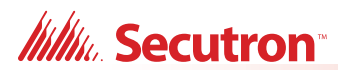

#### Wait until the password is updated

| Config X                                                   |
|------------------------------------------------------------|
| Updating the password, please don't close the configurator |
|                                                            |
|                                                            |

The updated password will take effect immediately.

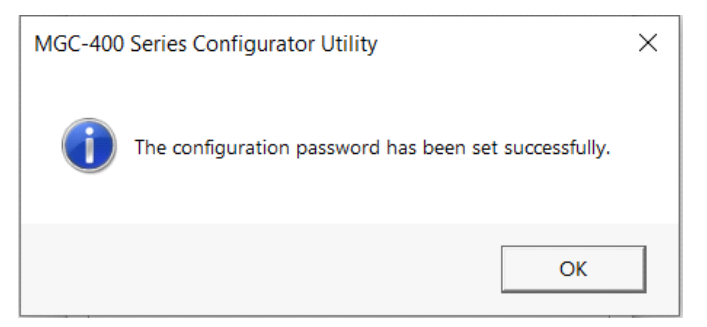

### 2 Changing a Password

- 1. On the top row, click on **Panel**.
- 2. Click on **Connect** from the drop down menu to connect the panel to the configurator.
- 3. Once the connection is successful, click on Panel again.
- 4. Click on **Panel Information** from the drop down menu.
- 5. Click on Change Password.

| Panel Information X                                                       |  |  |
|---------------------------------------------------------------------------|--|--|
| 401 V2.1.0                                                                |  |  |
| Job Name: 401 Sample Job 2                                                |  |  |
| Version: 4                                                                |  |  |
| Model: 401                                                                |  |  |
| Configured by: Configurator Download                                      |  |  |
| Date: Nov 17, 2023 12:17 PM                                               |  |  |
| ESD: N/A                                                                  |  |  |
| Technician: 255                                                           |  |  |
| Security Key SN: N/A                                                      |  |  |
| Config: V2.1.0                                                            |  |  |
| Last changed: Nov 17, 2023 11:03 AM<br>Number of times auto-configured: 0 |  |  |
| Panel Time: Nov 17, 2023 11:02 AM                                         |  |  |
| Change Password Update Panel Time                                         |  |  |
| Close Advanced                                                            |  |  |

6. Follow Steps 7 and 8 of Section 1 to update the password.

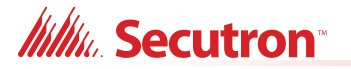

### 3 Resetting a Password

When an incorrect password has been entered 5 times, the configurator will be locked, and a message will pop up displaying the Reset Code and Panel Time.

| MR-400 S | eries Password Configurator                                                                                                    | × |
|----------|----------------------------------------------------------------------------------------------------|---|
|          | The configurator has been locked due to too many failed attempts.                                                                 |   |
| <u> </u> | Please use the master password to reset the panel or report the<br>following information to technical support for password reset: |   |
|          | Reset Code: 148395577<br>Panel Time: Dec 20, 2023 01:39 PM                                                                        |   |
|          | [                                                                                                    |   |
|          | OK                                                                                                    |   |

You have 2 options to reset the password.

#### **Option 1:** Resetting the panel with the **Master Password**:

The master password is Password@YYYY.MM.DD, where YYYY.MM.DD represents the current date in the panel (e.g, Password@2023.1.1, Password@2024.12.23)

- 1. On the top row, click on **Panel**.
- 2. Click on **Connect** from the drop down menu to connect the panel to the configurator.
- 3. Once the connection is successful, click on Panel again.
- 4. Click on **Panel Information** from the drop down menu.
- 5. Click on Reset Password on this window.
- 6. Enter the Master Password.

| Password                | ×                   |
|-------------------------|---------------------|
| Please enter the tempor | ary/master password |
|                         |                     |
|                         | Show password       |
| ОК                      | Cancel              |

Note: Using the master password will allow you to set up a new password, but the current job in the

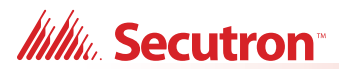

panel will be locked. You cannot retrieve this job from the panel.

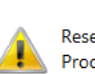

MR-400 Series Password Configurator

Reset the panel with master password will lock the job in the panel. Proceed?

(To keep the configuration data, please obtain the temporary password from Technical Support)

| Yes | <u>N</u> o |  |
|-----|------------|--|
| ii  |            |  |

- 7. Follow Steps 7 and 8 of Section 1 to update the password.
- **Option 2:** Obtaining a temporary password from Customer Support.
  - 1. Send the **Reset Code** and **Panel Time** to Mircom Customer Support for a password reset.

Once verified, Mircom Customer Support will provide a temporary password for the password reset.

- Note: Unlike master password, using a temporary password will not lock the job.
  - 1. On the top row, click on **Panel**.
  - 2. Click on Connect from the drop down menu to connect the panel to the configurator.
  - 3. Once the connection is successful, click on **Panel** again.
  - 4. Click on Panel Information from the drop down menu.
  - 5. Click on Reset Password on this window.
  - 6. Enter the temporary password provided to you.
  - 7. Follow Steps 7 and 8 of Section 1 to update the password.

#### 4 Sending a Job

- 1. On the top row, click on **Panel**.
- 2. Click on Send Job.
- 3. Click **Yes** on the warning that appears.

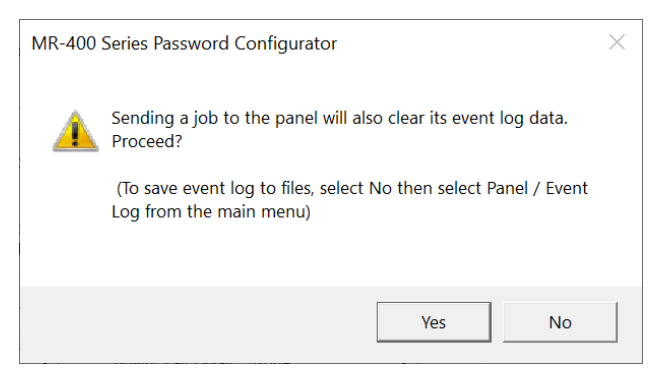

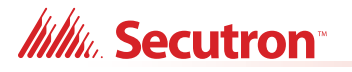

4. Enter 1 for the Technician Number.

Or, if there are multiple technicians at a site, each technician can enter a specific number. In this way, they can keep track of which technician sent the job.

The Technician Number can be any number from 1 to 255.

| Tech No.             | ×      |
|----------------------|--------|
| Please enter your Te | ch No  |
|                      |        |
| ОК                   | Cancel |
| UK                   | Cancel |

5. Enter the Configuration Password.

| Password                           | ×        |
|------------------------------------|----------|
| Please enter the configuration pas | sword    |
|                                    |          |
| Show                               | password |
| OK Cance                           | 1        |

6. Click OK.

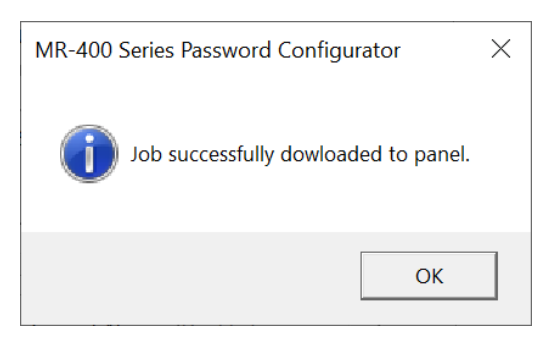